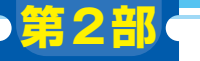

第5章

ご購入はこちら

ダウンロード・データあります

トレッキングやロボットの自律走行時のルート作成に

## 任意ルートの標高値の変動を 可視化する

古川 玲

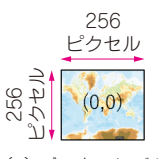

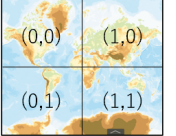

(a) ズーム・レベルO

(b) ズーム・レベル1

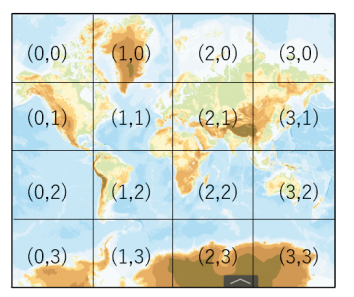

| (0,0) | (1,0) | (2,0) | (3,0)                | (4,0) | (5,0) | (6,0) | (7,0) |
|-------|-------|-------|----------------------|-------|-------|-------|-------|
| (0,1) | (1,1) | (2,1) | (3,1)                | (4,1) | (5,1) | (6,1) | (7,1) |
| (0,2) | (1,2) | (2,2) | (3,2)                | (4,2) | (5,2) | (6,2) | (7,2) |
| (0,3) | (1,3) | (2,3) | (3 <mark>,3</mark> ) | (4,3) | (5,3) | (6,3) | (7,3) |
| (0,4) | (1,4) | (2,4) | (3,4)                | (4,4) | (5,4) | (6,4) | (7,4) |
| (0,5) | (1,5) | (2,5) | (3,5)                | (4,5) | (5,5) | (6,5) | (7,5) |
| (0,6) | (1,6) | (2,6) | (3,6)                | (4,6) | (5,6) | (6,6) | (7,6) |
| (0,7) | (1,7) | (2,7) | (3,7)                | (4,7) | (5,7) | (6,7) | (7,7) |

(c) ズーム・レベル2

(d) ズーム・レベル3

図1 ズーム・レベルが上がると緯度/経度方向の枚数が2倍になる

本章では、国土地理院の標高タイルを使って標高値 のリストを取得して可視化する方法と、標高タイルを 取得して緯度/経度の移動経路のリストから経路の標 高プロファイルを自動的に算出する方法を紹介します.

## 標高値を可視化する

## APIの呼び出し

国土地理院の標高タイルAPIは、引数としてズーム・レベルとタイル座標を指定します。あるズーム・ レベルにおける、ある地点の緯度/経度が、タイルの X座標、Y座標のどこにあたるかが分かれば、APIが 呼び出せそうです。URLの記述例は以下の通りです。 http://cyberjapandata.gsi.go.jp/ xyz/dem/ズーム・レベル/X座標/Y座標.txt

API呼び出し結果で得られるタイル・データを, データ・フレームなどに格納してプロットすれば可視 化できそうです.

## ● タイル番号の取得

国土地理院の標高タイルなどの地図タイルは、1枚 のタイルが256×256ピクセルのデータです。タイル の始点は西経180°、北緯約85°です。長方形に投影さ れた世界地図に対して、ズーム・レベル0では1枚の 256×256ピクセルの画像で表現される解像度です。

図1のようにズーム・レベル1では、緯度方向に2 枚、経度方向に2枚となり、ズーム・レベルが上がる ごとに緯度/経度方向の枚数が2倍になっていきます。

ある地点が何番目のタイルに該当するかを取得する には、ズーム・レベルと緯度/経度より、そのズー ム・レベル上でのピクセル上のXY座標を算出します. 計算式は以下の通りで、緯度/経度の定義は[deg], MaxLatIn Tile は85.05112878です.

$$pixel_x = 2^{ZoomLv+7} \times \left(\frac{\cancel{420}}{180} + 1\right)$$